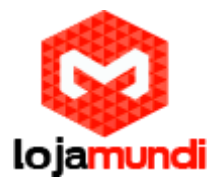

# Configurando GXW4108 com 3CX

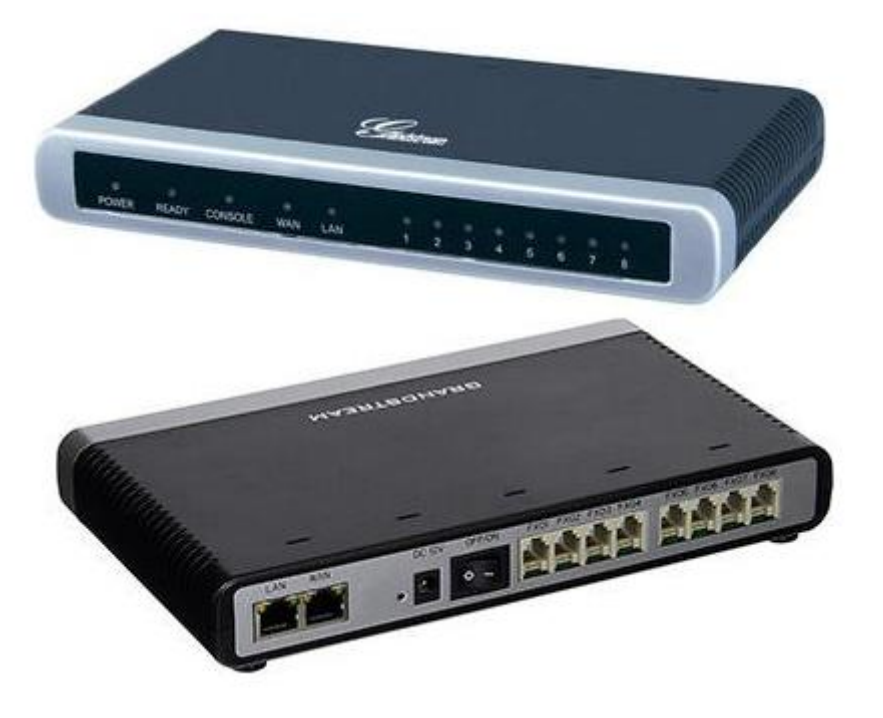

# Olá pessoal!

Este é mais um tutorial da Lojamundi.

Vamos ensiná-lo como configurar o **GXW4108** da Grandstream (Registro, rotas de saída e entrada).

Ainda não tem o GXW4108 da Grandstream? Clique aqui

# O que é o Grandstream GXW4108?

O **GXW4108 Grandstream 8 FXO** é um gateway de <u>Telefonia IP</u> que recebe até 08 linhas analógicas e as converte em um sistema binário para que as Centrais de Telefonia IP (PABX IP) possam manter comunicação entre essas linhas e seus ramais e troncos digitais, integrando todo sistema de telefonia.

Para utilizar o **GXW4108 Grandstream** <u>8 FXO</u> é muito simples, basta conectar as linhas analógicas, vindas de uma Central <u>PABX</u> ou Operadoras de Telefonia Convencionais, às portas<u>RJ11</u> e colocá-lo na rede de computadores de sua

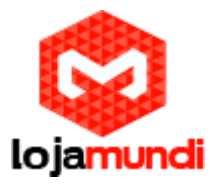

empresa. Agora faça o registro (entrocamento) em seu PABX IP e inicie as configurações de rotas, tudo de maneira bem explicada em nossos tutoriais.

#### Iniciando a configuração:

#### 1º Passo – Criando Tronco SIP:

O 3CX possui o recurso de provisionamento com alguns Gateways, inclusive o da Grandstream, mas somente o de 4 portas FXO.

No tutorial de hoje estaremos configurando um gateway de 8 portas FXO manualmente.

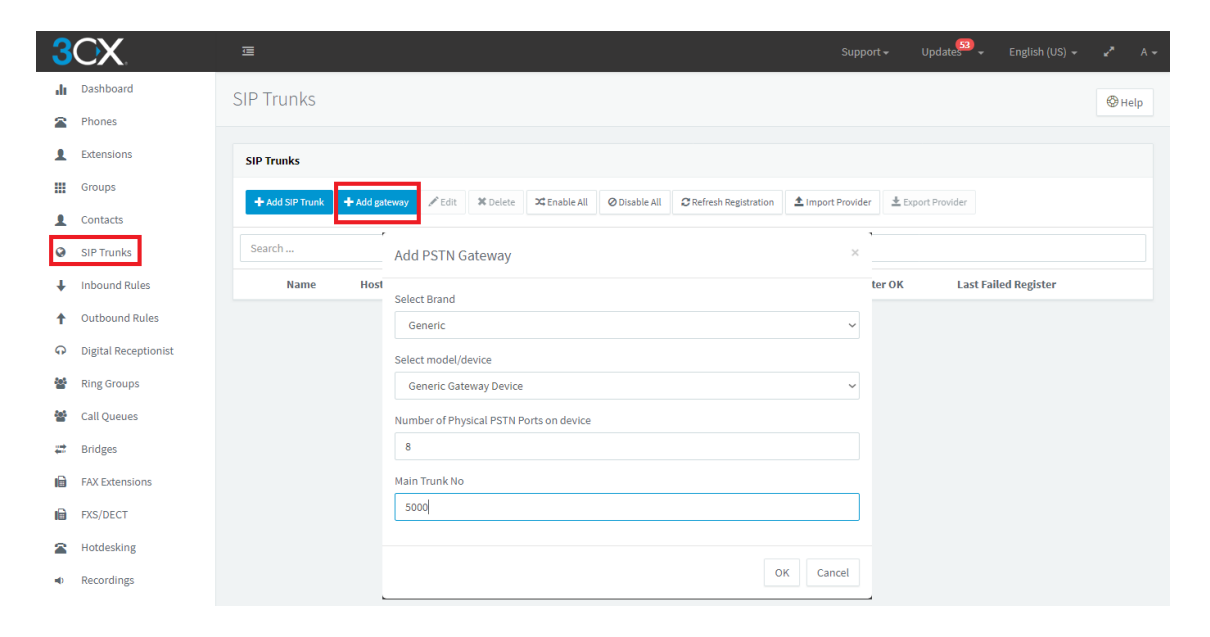

Em seu 3CX, clique em **SIP Trunks** e em seguida **Add Gateway**, no campo para escolher a marca, selecione a opção <u>Generic</u>, indique a quantidade de portas do equipamento e dê nome ao tronco, neste exemplo usaremos o **5000** e salve as configurações. Após salvar, ele abrirá automaticamente na guia de configuração do tronco, no qual podemos configurar a quantidade de ligações simultâneas que o equipamento poderá receber, DID, endereço do host, modo de registro, password, entre outras configurações.

Conforme a imagem à baixo, indicamos o IP do nosso **GXW4108 Grandstream**, o usuário de autenticação e senha são criados automaticamente, mas podemos alterar a senha caso necessite.

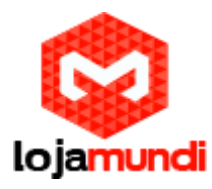

| neric Gateway Device Generate device                                                                                     | config OK Cancel               |      | @+ |
|----------------------------------------------------------------------------------------------------|--------------------------------|------|----|
| eneral DIDs Caller ID Options Inbound                                                                                    | Parameters Outbound Parameters |      |    |
| Trunk Details                                                                                                    |                                |      |    |
| Enter name for Trunk                                                                                                    |                                |      |    |
| Generic Gateway Device                                                                                                   |                                |      |    |
| Registrar/Server/Gateway Hostname or IP                                                                                  |                                |      |    |
| 20.20.20.155                                                                                                    |                                | 5060 |    |
| Number of SIM Calls                                                                                                    |                                |      |    |
| 8                                                                                                    |                                |      |    |
| Number of Physical PSTN Ports on device                                                                                  |                                |      |    |
| 8                                                                                                    |                                |      |    |
|                                                                                                    |                                |      |    |
| Authentication Type of Authentication                                                                                    |                                |      |    |
| Register/Account based                                                                                                   |                                |      | ~  |
| Authentication ID (aka SIP User ID)                                                                                      |                                |      |    |
| 10000                                                                                                    |                                |      |    |
| Authentication Password                                                                                                  |                                |      |    |
|                                                                                                    |                                |      | ٢  |
|                                                                                                    |                                |      |    |
| 3 Way Authentication Password                                                                                            |                                |      |    |
| 3 Way Authentication Password                                                                                            |                                |      |    |
| 3 Way Authentication Password                                                                                            |                                |      |    |
| 3 Way Authentication Password Route calls to Main Trunk No                                                               |                                |      |    |
| 3 Way Authentication Password Route calls to Main Trunk No 5000                                                          |                                |      |    |
| 3 Way Authentication Password  Route calls to  Main Trunk No  5000  Destination for calls during office hours            |                                |      |    |
| 3 Way Authentication Password  Route calls to  Main Trunk No  5000  Destination for calls during office hours  Extension |                                |      | ~  |

Nesta configuração já podemos definir uma rota de entrada e, também alterar essas configurações posteriormente.

## 2º Passo – Acessando o GXW4108:

Conecte o gateway **GXW4108** a rede pela porta **LAN**. O Grandstream **GXW4108** <u>obtém IP DHCP</u>, ou seja, recebe um endereço distribuído por um servidor da própria rede.

Uma maneira bastante fácil de descobrir qual IP foi atribuído ao equipamento, é utilizar um programa que lista todos os IP's da rede.

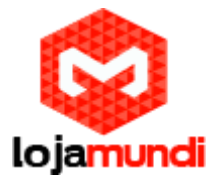

Por exemplo: Advanced IP Scanner e verificar por meio do endereço MAC do dispositivo.

|                   | This<br>Ope<br>(2) th<br>Inclu | S/N 21AV<br>MAC 000<br>P/N 966-00<br>P/N 966-00<br>P/N 9 | WKDBC9042853A<br>B8242853A<br>2003-21A001<br>Model: GXW410<br>Input: +12V | A<br>A<br>Trules,<br>fitions:<br>se, and<br>ceived,<br>seration. |             |
|-------------------|--------------------------------|----------------------------------------------------------------------------------------------------|---------------------------------------------------------------------------|------------------------------------------------------------------|-------------|
| 🛃 Advanced II     | P Scanner                      |                                                                                                    |                                                                           |                                                                  |             |
| Arquivo Exit      | pição Configurações Ajuda      |                                                                                                    |                                                                           |                                                                  |             |
| Verifica          | ir 🔢 🗜 🗲 🖶 🖿                   |                                                                                                    |                                                                           |                                                                  |             |
| 20.20.20.1-25     | 4                              |                                                                                                    |                                                                           |                                                                  |             |
| Resultados        | Favoritos                      |                                                                                                    |                                                                           |                                                                  |             |
| Status            | Nome                           | IP                                                                                                    | Fabricante                                                                | Endereço MAC                                                     | Comentários |
| > 📮               | 20.20.20.100                   | 20.20.20.100                                                                                                    | Fanvil Technology Co., Ltd.                                               | 0C:38:3E:27:FB:8D                                                |             |
| <b></b>           | 20.20.20.135                   | 20.20.20.135                                                                                                    | Grandstream Networks, I                                                   | 00:0B:82:D6:19:37                                                |             |
|                   | 20.20.20.176                   | 20.20.20.176                                                                                                    | Grandstream Networks, I                                                   | 00:0B:82:D6:19:2C                                                |             |
| > 📮               | 20.20.20.106                   | 20.20.20.106                                                                                                    | Grandstream Networks, I                                                   | 00:0B:82:A4:F7:44                                                |             |
| > 📮               | 20.20.20.117                   | 20.20.20.117                                                                                                    | Grandstream Networks, I                                                   | 00:0B:82:D1:4D:AE                                                |             |
| > 📮               | 20.20.20.155                   | 20.20.20.155                                                                                                    | Grandstream Networks, I                                                   | 00:0B:82:DD:7B:67                                                |             |
| > 📮               | 20.20.20.116                   | 20.20.20.116                                                                                                    | Grandstream Networks, I                                                   | 00:0B:82:97:1D:12                                                |             |
| 1 1 1 1 1 1 1 1 1 |                                |                                                                                                    |                                                                           |                                                                  |             |

Agora que sabemos qual o IP que nosso gateway recebeu, vamos acessá-lo por meio do navegador web de sua preferência.

Ao digitar o endereço no navegador, aparecerá a tela de login. A senha padrão é: **admin** 

## 3º Passo – Definindo tons brasileiros e sinalização da linha analógica:

#### Em FXO Lines → Settings

Acrescente os tons nacionais de sinalização:

- Dial Tone ch1-8:f1=425@-10,f2=0@-10,c=0/0;
- Ringback Tone ch1-8:f1=425@-10,f2=0@-10,c=100/400;
- Busy Tone ch1-8:f1=425@-10,f2=0@-10,c=25/25;
- Reorder Tone ch1-8:f1=425@-10,f2=0@-10,c=25/25;

#### Lojamundi – CNPJ: 17.869.444/0001-60

Cond. Mansões Entre Lagos – Etapa 01 – Conj 01 – LT 28 – Cep 73255-900

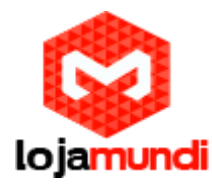

| GXW410X PSTN Gateway |               |                    |                   |                  |                    | Logout    | Reboot                            |
|----------------------|---------------|--------------------|-------------------|------------------|--------------------|-----------|-----------------------------------|
| Svändstream          | <u>Status</u> | <u>Accounts</u>    | <u>Settings</u>   | <u>Networks</u>  | <u>Maintenance</u> | FXO Lines | Line Analysis<br>Version: 1.4.1.5 |
| FXO Lines            | FXO Set       | tings              |                   |                  |                    |           |                                   |
|                      |               |                    |                   |                  |                    |           |                                   |
| Settings             |               |                    |                   | Call Progress    | Tones              |           |                                   |
| Dialing              |               | [Syntax: ch x-y: f | 'l=val@vol,f2=va  | ıl@vol,c=on1/off | f1-on2/off2-on3/o  | ff3;]     |                                   |
|                      |               | Note: f1,f2-freque | ency(Hz); vol-vol | ume(dB); c-cade  | nce(10ms, 0-conti  | inuous)   |                                   |
|                      |               |                    | Dial Tone:        | ch1-8:f1=350@-1  | 11,f2=440@-11,c=0  | /0;       |                                   |
|                      |               | :                  | Ringback Tone:    | ch1-8:f1=440@-1  | 1,f2=480@-11,c=2   | 00/400;   |                                   |
|                      |               |                    | Busy Tone:        | ch1-8:f1=480@-1  | 1,f2=620@-11,c=5   | 0/50;     |                                   |
|                      |               |                    | Reorder Tone:     | ch1-8:f1=480@-1  | 11,f2=620@-11,c=2  | 5/25;     |                                   |

- Tx to PSTN Audio Gain (dB): Troque 1 por 4 Esta configuração oferece ganho ao canal, aumentando intensidade do áudio do equipamento para linha.
- Enable Tone Disconnect: Troque N por Y –
   Permite o tom de desconexão informando que a ligação foi encerrada.

| Por                                   | t Voice Setting |               |
|---------------------------------------|-----------------|---------------|
| Tx to PSTN Audio Gain(dB): ch1-8      | :4; (-12-1      | 2, default 1) |
| Rx from PSTN Audio Gain(dB): ch1-8    | :4; (-12-12, de | efault 0)     |
| Silence Suppression(Y/N): ch1-8       | :Y; (default Ye | es)           |
| Echo Cancellation(Y/N): ch1-8         | :Y; (default Ye | es)           |
|                                       |                 |               |
| FXC                                   | O Termination   |               |
| Enable Current Disconnect(Y/N): ch1-8 | :Y; (default Y  | -ves)         |

| Enable Current Disconnect(Y/N): | ch1-8:Y;   | (default Y-yes)         |
|---------------------------------|------------|-------------------------|
| Current Threshold:              | ch1-8:100; | if yes(5~65530,default  |
|                                 | 00ms)      | '                       |
| Fnable Tone Disconnect:         | ch1-8:Y;   | (default No; Yes - busy |
| tone Disconnect: to             | one)       |                         |

- AC Termination Impedance: troque 0 por 1 Corresponde a 900 Ohm (utilizado no Brasil).
- Number of Rings Before Pickup: troque 4 por 1 –
   Corresponde ao número de rings no gateway antes de passar a chamada.
- Caller ID Scheme: devemos colocar o valor de acordo com a sinalização da nossa linha para receber o Caller ID (detectar qual número de telefone ligou para nossa linha). No exemplo usaremos o Scheme 6 (VIVO).

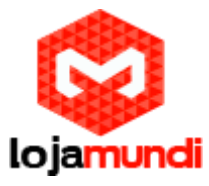

| AC Termination Impedance: | ch1-8:1;                                       | (0-15, default 0)      |
|---------------------------|------------------------------------------------|------------------------|
|                           | AC Termination Impedance Values (0-15, default | t 0)                   |
|                           | 0 - 600 Ohm (North American)                   |                        |
|                           | 1 - 900 Ohm                                    |                        |
|                           | 2 - 270 Ohm + (750 Ohm    150nF) and 275 Oh    | m + (780 Ohm    150nF) |
|                           | 3 - 220 Ohm + (820 Ohm    120nF) and 220 Oh    | m + (820 Ohm    115nF) |
|                           | 4 - 370 Ohm + (620 Ohm    310nF)               |                        |
|                           | 5 - 320 Ohm + (1050 Ohm    230nF)              |                        |
|                           | 6 - 370 Ohm + (820 Ohm    110nF)               |                        |
|                           | 7 - 275 Ohm + (78 Ohm    150 nF)               |                        |
|                           | 8 - 120 Ohm + (820 Ohm    110 nF)              |                        |
|                           | 9 - 350 Ohm + (1000 Ohm    210nF)              |                        |
|                           | 10 - 0 Ohm + (900 Ohm    30nF)                 |                        |
|                           | 11 - 600 Ohm + 2.16 uF                         |                        |
|                           | 12 - 900 Ohm + 1 uF                            |                        |
|                           | 13 - 900 Ohm + 2.16 uF                         |                        |
|                           | 14 - 600 Ohm + 1 uF                            |                        |
|                           | 15 - Global complex impedance                  |                        |
|                           | Port Caller ID Setting                         |                        |

| Number of Rings Before Pickup: | ch1-8:1;                                                                                                    | (1-50, default 4) |
|--------------------------------|----------------------------------------------------------------------------------------------------|-------------------|
| Caller ID Scheme:              | ch1-8:6;                                                                                                    | (1-11, default 1) |
|                                | <ol> <li>Bellcore/Telcordia</li> <li>ETSI-FSK during ringing</li> <li>ETSI-FSK prior to ringing with DTAS</li> <li>ETSI-FSK prior to ringing with LR</li> <li>ETSI-FSK prior to ringing with RP</li> <li>ETSI-DTMF during ringing</li> <li>ETSI-DTMF prior to ringing with DTAS</li> <li>ETSI-DTMF prior to ringing with LR</li> <li>ETSI-DTMF prior to ringing with RP</li> <li>SIN 227 - BT</li> <li>NTT - Japan</li> </ol> |                   |
| Caller ID Transport Type:      | ch1-8:1;                                                                                                    | (1-4, default 1)  |
|                                | 1 - Relay via SIP From<br>2 - Disabled<br>3 - Send Anonymous                                                                                                    |                   |

4 - Relay via SIP P-Asserted-Identity

Continuando na aba FXO Lines, acesse Dialing

## FXO Lines $\rightarrow$ Dialing

• Stage Method: troque 2 por 1 e salve.

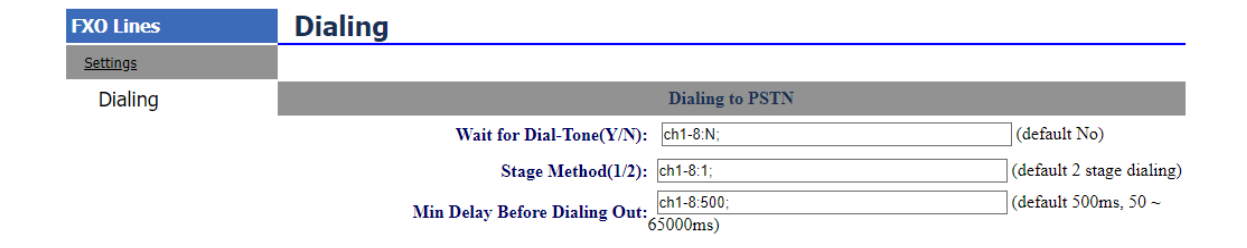

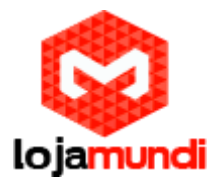

Agora, acesse a aba Settings:

## Settings → Channels Settings

**DTMF Methods (1-7):** devemos selecionar o padrão que melhor atenda nossa estrutura

User ID: indique o canal que receberá as ligações "entrantes" - ch1-4:4000;ch5-8:5000;

Podemos indicar quais canais e quais os ID que cada canal enviará para o servidor, como no exemplo acima, estamos direcionando parte das linhas para 2 DID distintos. O DID e previamente definido no seu servidor 3CX.

| Grändstream             | <u>Status Accounts</u>     | Settings             | <u>Networks</u>   | Maintenance         | <u>FXO Lines</u> | Line Analysis<br>Version: 1.4.1.5 |
|-------------------------|----------------------------|----------------------|-------------------|---------------------|------------------|-----------------------------------|
| Settings                | Channels Settings          |                      |                   |                     |                  |                                   |
| <u>General Settings</u> |                            |                      |                   |                     |                  |                                   |
| <u>Call Settings</u>    |                            | SI                   | P Channel Se      | etting              |                  |                                   |
| Channels Settings       |                            |                      | _                 |                     |                  |                                   |
|                         | DTMF Methods(1-7):         | ch1-8:2;             |                   |                     | (default 1)      |                                   |
|                         |                            | (1:in-audio, 2:RFC   | 2833, 3:1+2, 4:   | SIP Info, 5:1+4, 6: | 2+4, 7:1+2+4)    |                                   |
|                         | No Key Entry Timeout(X1s): | ch1-8:4;             |                   |                     | (1-9, default 4  | )                                 |
|                         | Local SIP Listen Port:     | ch1-8:5060++;        |                   |                     | (default ch1-8   | :5060++;)                         |
|                         | SRTP Mode(1-3):            | ch1-8:1;             |                   |                     | (default 1)      |                                   |
|                         |                            | (1:disabled, 2:enab  | led but not forc  | ed, 3:enabled and : | forced)          |                                   |
|                         |                            |                      | Calling to Vo     | IP                  |                  |                                   |
|                         | Unconditional Call Forwar  | rd to Following:     |                   |                     |                  |                                   |
|                         | User ID                    | ch1-4:4000;ch5-8:5   | 000;              |                     | (i.e ch1         | -2:223;ch3:224)                   |
|                         | SIP Server:                | ch1-8:p1;            |                   |                     | (ch1-2:          | p1;ch3:p2)                        |
|                         | SIP Destination Port:      | ch1-8:5060;          |                   |                     | (ch1-2:          | 5060;ch2:7080)                    |
|                         |                            |                      |                   |                     |                  |                                   |
|                         |                            | I                    | .38 FAX Sett      | ings                |                  |                                   |
|                         |                            | (Syntax: ch x-y:     | mode=val,rat      | te=val,ecm=val;[    | ])               |                                   |
|                         | T.38 Settings:             | ch1-8:mode=1,rate    | =9600,ecm=1;      |                     |                  |                                   |
|                         |                            | (mode: 1:Relay(de    | fault), 2:Passtho | ough)               |                  |                                   |
|                         |                            | (rate: 2400, 4800, 7 | 7200, 9600(defa   | ault), 12000, 14400 | ))               |                                   |
|                         |                            | (ecm: 1:Enable(de:   | fault), 0:Disable | :)                  |                  |                                   |
|                         |                            | Save Can             | cel               |                     |                  |                                   |

## 4º Passo – Registrando o Gateway ao 3CX:

Em **Accounts**, iremos direcionar o gateway para o IP do servidor 3CX e registrálo a conta que criamos.

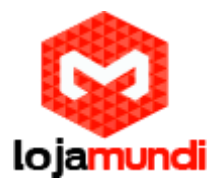

## Accounts $\rightarrow$ Account1 $\rightarrow$ General Settings

- Account Name: escolha um nome.
- SIP Server: digite o endereço do servidor 3CX.

| Accounts              | General Settings |              |                                       |
|-----------------------|------------------|--------------|---------------------------------------|
| Account 1             |                  |              |                                       |
| General Settings      | Account Active:  | ⊙ Yes ○ No   |                                       |
| Networks Settings     | Account Name:    | 3cx          | (Optional, name of your profile)      |
| SIP Settings          | SIP Server:      | 20.20.20.149 | (Server domain name or IP address)    |
| <u>Audio Settings</u> | Outbound Proxy:  |              | (Domain name or IP address if in use) |
| <u>Call Settings</u>  |                  |              |                                       |
| Account 2             |                  |              |                                       |
| Account 3             |                  |              |                                       |
| <u>User Account</u>   |                  |              |                                       |
|                       | [                | Save Cancel  |                                       |

#### $\textbf{Accounts} \rightarrow \textbf{User Account}$

Nessa parte, registraremos a conta SIP que criamos no servidor e indicaremos o canal que receberá a linha analógica.

Type of Authentication

Register/Account based

Authentication ID (aka SIP User ID

10000

Authentication Password

•••••

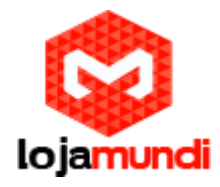

| Accounts     | SIP User Acco | unts        |                    |                 |             |
|--------------|---------------|-------------|--------------------|-----------------|-------------|
| Account 1    |               |             |                    |                 |             |
| Account 2    |               |             | SIP UserID Setting |                 |             |
| Account 3    | Channel(s)    | SIP User ID | Authenticate ID    | Authen Password | SIP Account |
| User Account |               | 10000       | 10000              | •••••           | Account 1 ~ |
|              |               | 10000       | 10000              | •••••           | Account 1 ~ |
|              |               | 10000       | 10000              | •••••           | Account 1 ~ |
|              |               | 10000       | 10000              | •••••           | Account 1 ~ |
|              |               | 10000       | 10000              | •••••           | Account 1 ~ |
|              |               | 10000       | 10000              | •••••           | Account 1 ~ |
|              |               | 10000       | 10000              | •••••           | Account 1 ~ |
|              |               | 10000       | 10000              | •••••           | Account 1 ~ |
|              |               |             |                    |                 |             |
|              |               |             | Save Cancel        |                 |             |

#### 5º Passo – Criando rota de saída:

#### No 3CX→ Outbound Rules

Name: escolha o nome da saída

Os campos **"numbers starting, from extension, Number lenght"** são preenchidos conforme sua necessidade, em nosso tutorial não colocaremos nenhum filtro, ou seja, essa rota aceitará qualquer número para saída

**Calls from extensions group(s):** Clique em adicionar e selecione os grupos que farão parte da rota de saída. Esta configuração permite a saída de qualquer valor.

Make outbound calls on: em Route selecione o gataway:

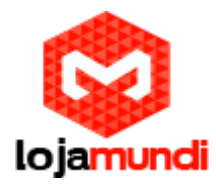

| di | Dashboard            | Saida 4108 OK Cancel                                                                         |
|----|----------------------|----------------------------------------------------------------------------------------------|
| 8  | Phones               |                                                                                              |
| 1  | Extensions           |                                                                                              |
|    | Groups               | General                                                                                      |
| 1  | Contacts             | Rule Name                                                                                    |
| 0  | SIP Trunks           | Saloa_4106                                                                                   |
| ŧ  | Inbound Rules        |                                                                                              |
| t  | Outbound Rules       | Apply this rule to these calls                                                               |
| ଜ  | Digital Receptionist | Calls to numbers starting with prefix                                                        |
|    | Ring Groups          | Calls to numbers starting with prefix                                                        |
| 쓥  | Call Queues          | Calls from extension(s)                                                                      |
| #  | Bridges              | Calls from extension(s)                                                                      |
| R  | FAX Extensions       | Calls to Numbers with a length of                                                            |
| •  | EXS/DECT             | Calls to Numbers with a length of                                                            |
|    | Hotdosking           | Calls from extension group(s)                                                                |
|    | Decodiare            | <b>◆</b> Add                                                                                 |
|    | Recordings           |                                                                                              |
|    | Backup and Restore   | Make outbound calls on                                                                       |
|    | Call Log             | Configure up to 5 backup routes for outgoing calls. Each route can be configured differently |
|    | Call Reports         | Strip Prepend<br>Digits                                                                      |
| ×  | Settings             | Route 1 Generic Gateway Device                                                               |

## 6º Passo – Criando rota de Entrada:

#### $3CX \rightarrow Inbound Rules$

- Name: escolha o nome da rota de entrada;
- **DID:** Número para Identificação das ligações entrantes, (no exemplo dividimos o **GXW4108** para enviar o DID 4000 e 5000.
- **Destination for Calls:** Extension de sua escolha, no exemplo colocamos para o ramal 100.

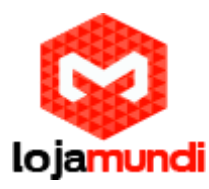

| di | Dashboard            | Add Inbound Rule ox Carcel                     | 🚱 Help |
|----|----------------------|------------------------------------------------|--------|
| 8  | Phones               |                                                |        |
| 1  | Extensions           |                                                |        |
|    | Groups               | General                                        |        |
| 1  | Contacts             | Name                                           |        |
| 0  | SIP Trunks           | entrada_4108_ch1-4                             |        |
| ŧ  | Inbound Rules        |                                                | _      |
| t  | Outbound Rules       |                                                |        |
| Ģ  | Digital Receptionist |                                                |        |
|    | Ring Groups          | Route calls to                                 |        |
| 쑡  | Call Queues          | Destination for calls during office hours      |        |
| 1  | Bridges              | Extension                                      | ~      |
| Ð  | FAX Extensions       | 100 100 100                                    | -      |
| 6  | FXS/DECT             | Destination for calls outside office hours     |        |
| 2  | Hotdesking           | End Call                                       | ~      |
| -0 | Recordings           | Set up Specific Office Hours for this trunk    |        |
| -  | Rackup and Restore   | Play holiday prompt when it's a global holiday |        |

• O 3CX também possui recursos de fila de espera, chamada para número externo, URA, grupos de ramais, gravações de chamadas, entre outros. Para mais informações de configurações adicionais entre em contato com o nosso suporte técnico.

**Tudo Pronto!** 

Até o próximo tutorial.